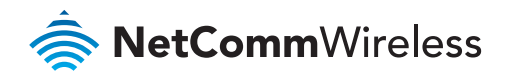

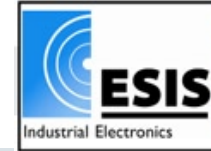

www.esis.com.au

Ph 02 9481 7420 Fax 02 9481 7267 esis.enq@esis.com.au

# 4G Camera Solution

AXIS

4G WiFi M2M Router NTC-140W Network Camera Axis P1428-E

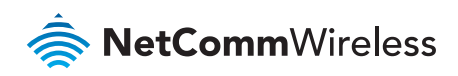

## Introduction

The NetComm Wireless **4G Camera Solution** has been developed to improve productivity and increase profitability of system integrators.

The demand for wireless camera solutions is growing constantly. Applications include construction companies who want to visually track the progress of a project and share it with investors, retailers of all sizes who want a camera in their store to improve security, local governments who want to install cameras in remote locations to monitor traffic or improve on street security, etc.

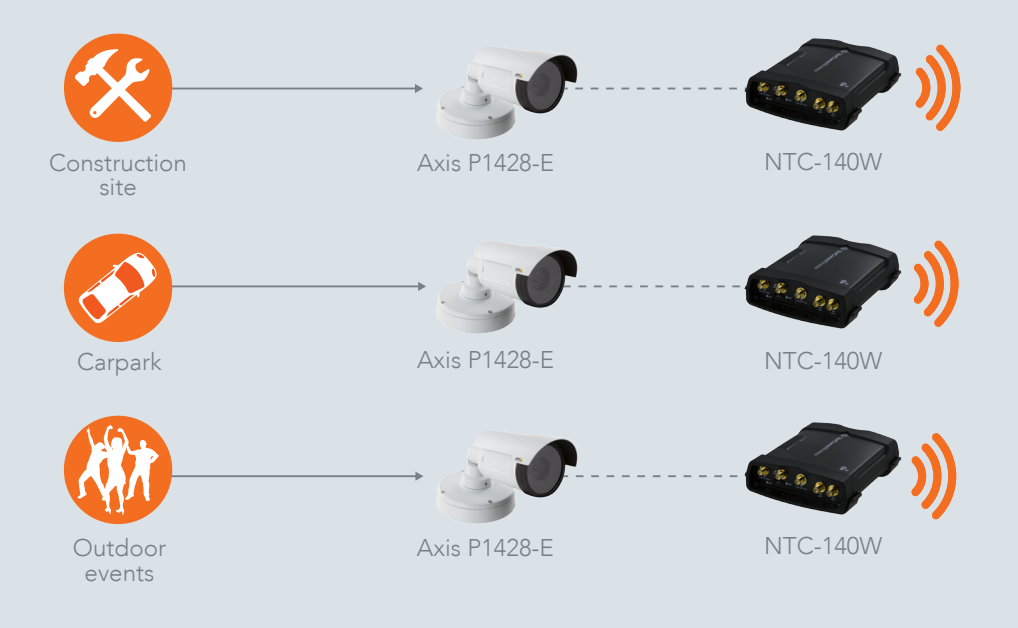

Designed to serve as either a standalone solution or a starter kit to a more complex solution, the NetComm Wireless **4G Camera Solution** will guide you through the setup and configuration of a design which includes an industrial grade NetComm Wireless 4G WiFi M2M Router, an Axis P1428-E Network Camera and all other accessories to make the solution work – first time.

Although this document guides you through an example setup, we at NetComm Wireless hope to leave you with a great impression of how easy it is to work with our robust and powerful M2M equipment and that you may gain the skills and experience to consider far more complex solutions using similar equipment.

This bundle is useful in many applications including remotely monitoring a construction site, a car park or an outdoor event.

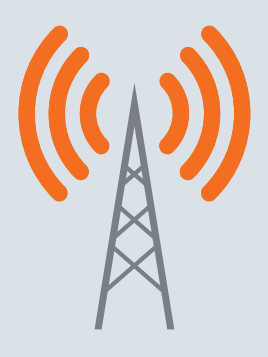

Internet

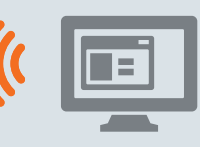

Remote monitoring

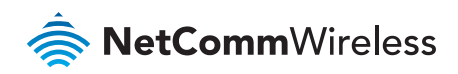

### Package contents

The 4G Camera Solution includes:

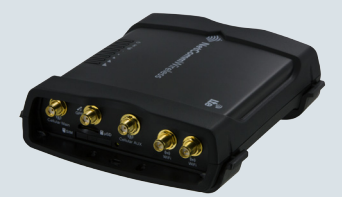

NetComm Wireless NTC-140W 4G WiFi M2M Router

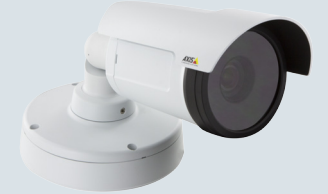

Axis P1428-E Network Camera

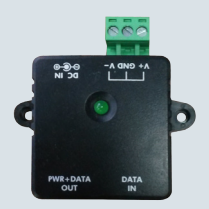

1 x Power over Ethernet (PoE) Injector (PSU-0015)

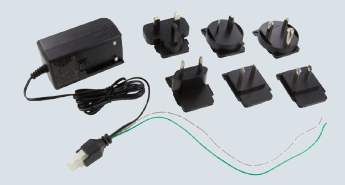

1 x NTC-140W Power supply unit (PSU-0039)

### **Pre-requisites**

- A SIM card with a publically routable IP address if you wish to access the camera or its video stream remotely (from a machine not connected to the local area network).
- An additional Ethernet cable for configuration from a laptop.
- Depending on your chosen location for the Router, the Power over Ethernet Injector and the Camera, you may require an additional Ethernet cable to cover this distance.

### Router configuration

For installation instructions, please refer to the Quick Start Guide included in the 4G M2M WiFi Router package. When you have installed the router as described in the Quick Start Guide, continue to the next section of this guide to configure the router and camera for use together

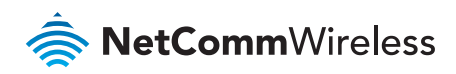

## Configuring the NetComm Wireless router for use with the camera

Configuring the router for use with the camera involves the following steps:

- 1. Determining the camera's DHCP IP address
- 2. Configuring the camera with a static IP address
- 3. Forwarding the required ports to the camera
- **4.** Configuring the Dynamic DNS (required for remote access if mobile broadband account does no have a static IP address)

#### 1. Determining the camera's DHCP IP address

When the camera is connected to the router, it is assigned an address dynamically. In order to connect to the camera for the initial setup, you need to find out its address.

a) Connect the IP network camera to the router as pictured below.

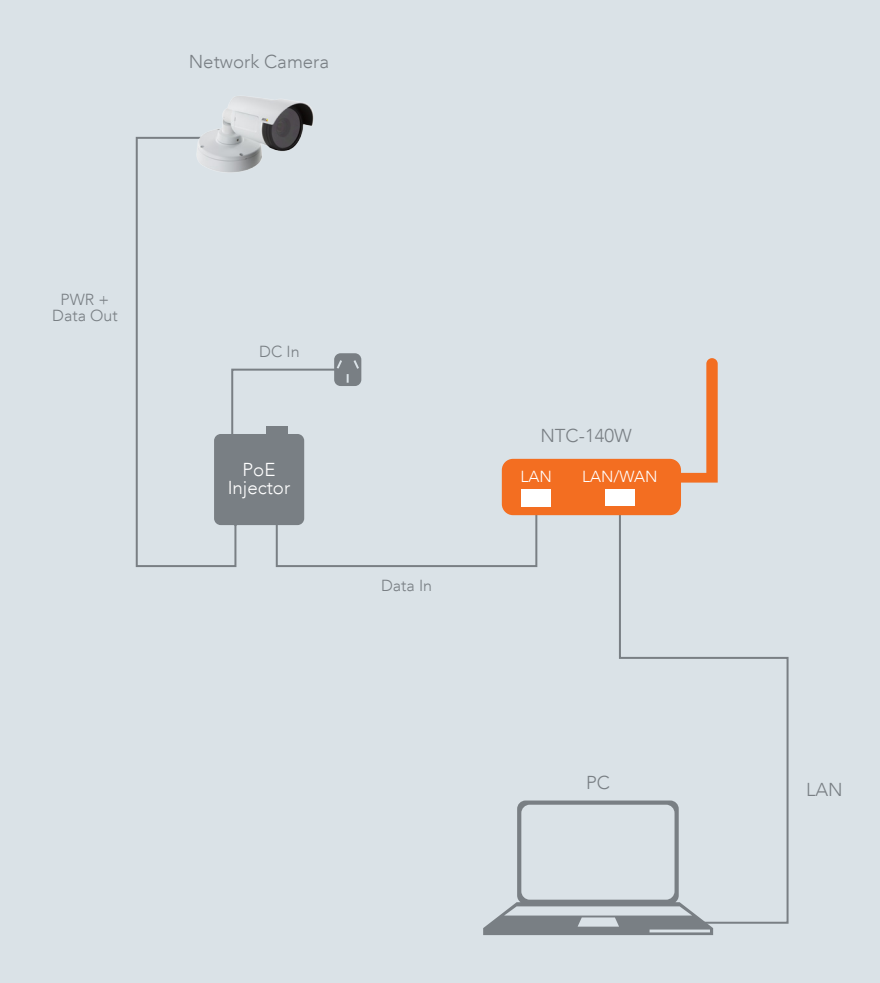

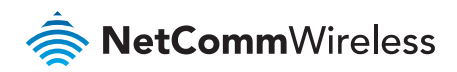

**b)** Using a web browser, navigate to **http://192.168.1.1.** Log in to the 4G WiFi M2M Router with the following credentials:

Username: root

Password: admin

Further instructions on logging in to the router are described in the 4G WiFi M2M Router Quick Start Guide.

c) Select the Networking menu item, then the LAN menu on the left and finally select the DHCP item.

| 🚖 NetComm      | Nireless   Status   Networking   Services   System   Help |  |  |  |
|----------------|-----------------------------------------------------------|--|--|--|
|                | root 🕑                                                    |  |  |  |
| Wireless WAN Y | DHCP relay configuration                                  |  |  |  |
|                | DHCP relay ON OFF                                         |  |  |  |
| LAN            | DHCP configuration                                        |  |  |  |
| DHCP           | DHCP ON OFF                                               |  |  |  |

d) Scroll to the bottom of the page to the Dynamic DHCP client list.

| Dynamic DH        | CP client list    |               |                          |       |
|-------------------|-------------------|---------------|--------------------------|-------|
| Computer name     | MAC address       | IP address    | Expiry time              |       |
| axis-accc8e0cb5c2 | ac:cc:8e:0c:b5:c2 | 192.168.1.118 | 6/12/2014 11:00:03<br>AM | Clone |
| PC1               | 00:0a:09:10:16:17 | 192.168.1.159 | 6/12/2014 11:00:03<br>AM | Clone |

The camera and your connected computer appear in the DHCP client list. To identify the camera's IP address, look for a device with the Computer name beginning with "axis" as shown in the above screenshot. When you have done so, take note of the camera's IP address. In this example, it is 192.168.1.118.

#### 2. Configuring the camera with a static IP address

So that you can access the camera with the same address in future, it is important to assign the camera with an IP address that doesn't change.

a) Open a new tab in your browser and navigate to the camera's dynamically assigned IP address. The screenshot below shows a browser accessing the camera via its dynamically assigned address of 192.168.1.118:

|                                                                                                    | ** | - • × |
|----------------------------------------------------------------------------------------------------|----|-------|
| P ▼ X 🐟 NetComm Wireless Router 🔿 Waiting for 192.168.1.118                                                                                                    | ×  |       |
| Windows Security  Windows Security  Windows Security  Mindows Security  Mindows Security  Mindows Security  Rever 122.161.1118 is asking for your user name and password. The sever reports that it is from AXIS_ACCC68Uc6SIC2.  How many the security and the security of the security of th |    |       |
| OK Cancel                                                                                                    |    |       |

b) Log in to the router using the following credentials:

#### Account: root

Password: pass

Click the **OK** button. The camera's user interface is displayed

c) From the menu bar along the top of the screen, select the Setup link as shown below.

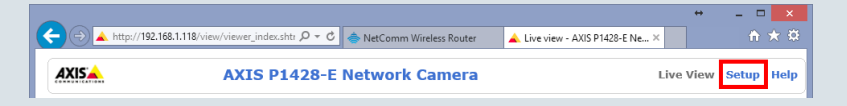

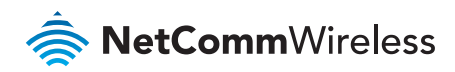

d) Using the menu on the left of the screen, navigate to System Options -> Network

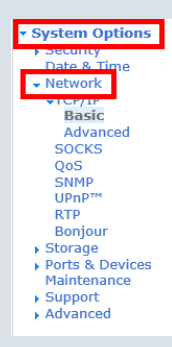

The Basic TCP/IP Settings page is displayed.

e) Select the Static IP Address option then enter a static IP address for the camera within the router's IP address range. Since the NetComm Wireless router uses the DHCP range of 192.168.1.X, configure the camera's address to something in this range that is not in use, for example 192.168.1.101. Set the Default router to 192.168.1.1. An example screenshot is shown below.

| Basic TCP/IP Settings                 | 0                       |
|---------------------------------------|-------------------------|
| Network Settings                      |                         |
| View current network settings:        | View                    |
| IPv4 Address Configuration            |                         |
| Enable IPv4                           |                         |
| O Obtain IP address via DHCP          |                         |
| Ose the following IP address:         |                         |
| IP address:                           | 192.168.1.101 Test      |
| Subnet mask:                          | 255.255.255.0           |
| Default router:                       | 192.168.1.1             |
| IPv6 Address Configuration            |                         |
| Enable IPv6                           |                         |
| Services                              |                         |
| Enable ARP/Ping setting of IP Address |                         |
| C Enable AVHS                         |                         |
| One-click enabled O Always            |                         |
| Proxy:                                |                         |
| Proxy port:                           | 3128                    |
| Proxy login:                          |                         |
| Proxy password:                       |                         |
| Proxy authentication method:          | ● Basic ○ Digest ○ Auto |
| AXIS Internet Dynamic DNS Service     | Settings<br>Reset       |

f) Select the Save button. The camera prompts you to check that your TCP/IP settings are correct. Select the OK button on the message window.

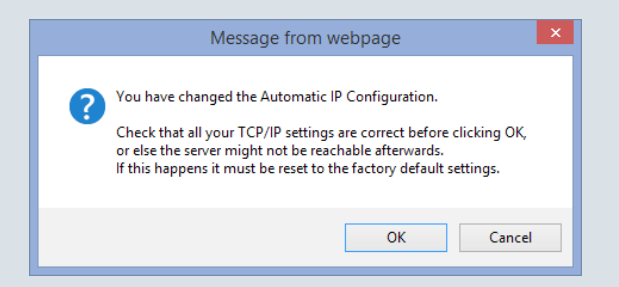

You are informed that the IP address of the camera has changed. Click the  $\mathbf{OK}$  button.

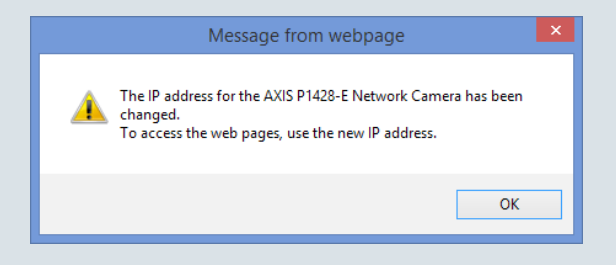

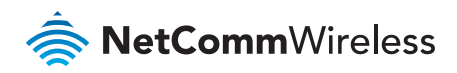

#### 3. Forwarding the required ports to the camera

Each model of camera uses a range of virtual network ports to send and receive data. Due to the nature of connecting through a router with network address translation, it is necessary to inform the router of the camera's ports so that all features work.

a) In the same browser tab you used to access the 4G WiFi M2M Router, log in to the NetComm Wireless router again as you did in step 1 b).

| ar NetCom                            | m∨ | Vireless   Status   Networking   Services   System   Help |       |
|--------------------------------------|----|-----------------------------------------------------------|-------|
|                                      |    | rost                                                      |       |
| Wireless WAN                         | ~  |                                                           |       |
| LAN                                  | •  | Port forwarding list                                      | bhA - |
| Wireless settings                    | -  | The part ferwarding list is empty                         | _     |
| Ethernet LAN/WAN                     | •  |                                                           |       |
| РРРОЕ                                |    |                                                           |       |
| WAN failover                         |    |                                                           |       |
| Routing                              | ^  |                                                           |       |
| Static                               |    |                                                           |       |
|                                      |    |                                                           |       |
| Redundancy (VRRP)<br>Port forwarding |    |                                                           |       |

b) Select Networking -> Routing -> Port forwarding

c) Select the +Add button. The Port forwarding settings page is displayed.

| Port forwarding settings                                 |
|----------------------------------------------------------|
| Protocol TCP                                             |
| Original IP address                                      |
| Original port range (From) (1-65535 ) (To) (1-65535 )    |
| Destination IP address                                   |
| Destination port range (From) (1-65535 ) (To) (1-65535 ) |
| Save Reset Cancel                                        |

**d)** Add the required forwarding rules one at a time. For example, to forward port 80 to the camera with a static IP address of 192.168.1.101, enter the details as follows:

| Port forwarding settings                                           |
|--------------------------------------------------------------------|
| Protocol All                                                       |
| Original IP address 0.0.0.0                                        |
| Original port range (From) (80 ( 1-65535 ) (To) (80 ( 1-65535 )    |
| Destination IP address 192 (168) 1 (101                            |
| Destination port range (From) (80 ( 1-65535 ) (To) (80 ( 1-65535 ) |
| Save Reset Cancel                                                  |

The **Original IP address** setting of 0.0.0.0 means that the router forwards traffic from any source address. You can add a range of ports by entering the first port in the range in the **(From)** fields and the last port in the **(To)** fields. Click the Save button when you have entered the required details.

The screenshot below shows the router configured to forward the required ports for the Axis P1428-E Network camera configured with a static IP address of 192.168.1.101.

| Port forwarding list |                        |                     |                           |                           | + Add |
|----------------------|------------------------|---------------------|---------------------------|---------------------------|-------|
| Protocol             | Original IP<br>address | Original port range | Destination IP<br>address | Destination port<br>range |       |
| ALL                  | 0.0.0.0                | 80 - 80             | 192.168.1.101             | 80 - 80                   | ×     |
| ALL                  | 0.0.0.0                | 443 - 443           | 192.168.1.101             | 443 - 443                 | ×     |
| ALL                  | 0.0.0.0                | 554 - 554           | 192.168.1.101             | 554 - 554                 | ×     |
| ALL                  | 0.0.0.0                | 21 - 21             | 192.168.1.101             | 21 - 21                   | ×     |
| тср                  | 0.0.0.0                | 25 - 25             | 192.168.1.101             | 25 - 25                   | ×     |

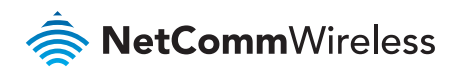

### 4. Configuring Dynamic DNS (required for remote access if mobile broadband account does not have a static IP address)

Most mobile broadband providers assign WAN IP addresses dynamically. If your carrier assigns IP addresses dynamically and you want to access the camera remotely, it is best to use a Dynamic DNS service so that you can use a single hostname to access the camera even when the IP address changes.

- a) Select **Services** then click the **DDNS configuration** toggle key to enable Dynamic DNS.
- b) Use the Dynamic DNS dropdown list to select your Dynamic DNS provider.
- c) Enter your Host name, Username and Password then click the Save button.

| RetCommWireless   Status   Networking   Services   System   Help |                    |             |        |   |  |
|------------------------------------------------------------------|--------------------|-------------|--------|---|--|
|                                                                  |                    |             | 2 root | E |  |
| Dynamic DNS                                                      | DDNS configuration |             |        |   |  |
| Network time (NTP)                                               | DDNS configuration | ON OFF      |        |   |  |
| Data stream manager ¥                                            | Dynamic DNS        | www.dhs.org |        |   |  |
| PADD                                                             | Host name          |             |        |   |  |
| SNMP                                                             | Username           |             |        |   |  |
| TR-069                                                           | Password           |             |        |   |  |
| GPS ~                                                            | Verify password    |             |        |   |  |
| 10 configuration                                                 |                    | Save        |        |   |  |
| Event notification ~                                             |                    |             |        |   |  |

d) Enter the dynamic DNS hostname into your browser's URL bar and press **Enter**. Log in to the camera using its username and password. After logging in to the network camera, you may be required to allow the camera to install browser add-ons before live video is displayed. If you are prompted, select **Allow**.

| This webpage wants to run the following add-on: 'AXIS Media Control' from 'AXIS Communications AB'. What's the risk?       | Allow 🔻 🗙 |
|----------------------------------------------------------------------------------------------------|-----------|
|                                                                                                    |           |
| This webpage wants to run the following add-on: 'AXIS H.264 Video Decoder' from 'Axis Communications AB'. What's the risk? | Allow 🔻 🗙 |

The setup is complete.

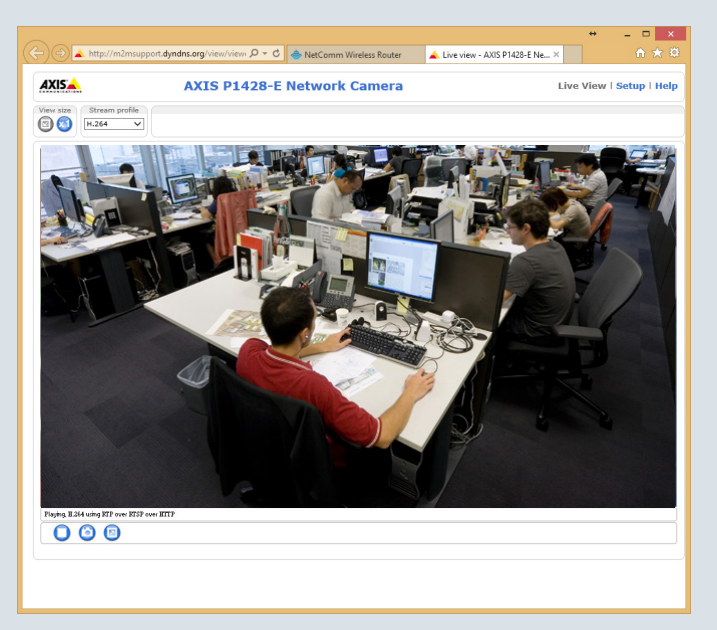

#### Product Warranty

For product warranty terms and conditions please refer to the individual guides for your devices.

#### Safety and product care

Please refer to the user guide for safety and product care information.

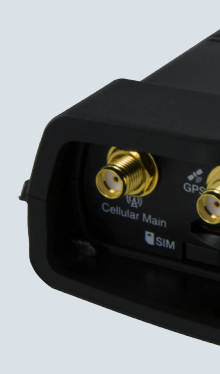

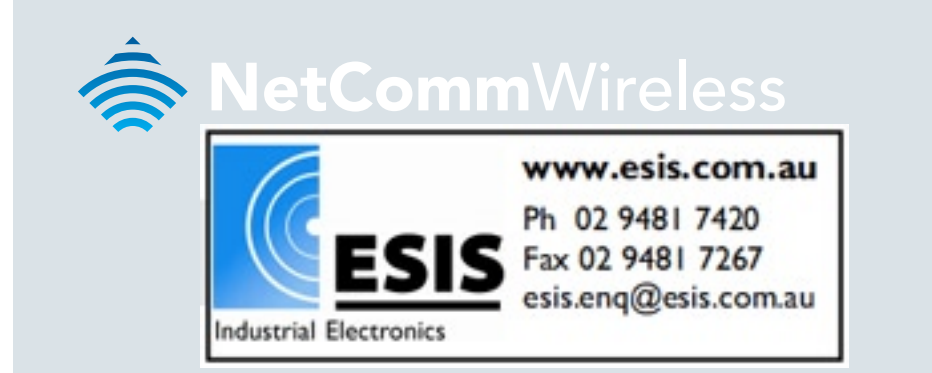

QSG-00061 rev2